## Go to FBLA Home - Future Business Leaders of America

#### STEP 2

#### Click on my.FBLA MEMBERSHIP DATABASE

Go to www.FBLA.org and click on 'Members & Advisers' on the top blue banner and select 'my.FBLA MEMBERSHIP DATABASE'.

|            |             | MEMBER                      | S & ADVISERS  | ALUMNI | & PROFESSIONALS        | MEDIA & PUE   |
|------------|-------------|-----------------------------|---------------|--------|------------------------|---------------|
| _          |             | my.FBLA MEMBERSHIP DATABASE |               |        | my.FBLA Password Reset |               |
| *          | ABOUT FBLA- | LEADERSI                    | HIP COMMUNITY |        | my.FBLA Database FA    | .Q's          |
|            |             | LEARNING                    | G CENTER      |        | State Key Contact my   | FBLA FAQs     |
|            |             |                             |               |        |                        |               |
|            |             |                             |               |        |                        |               |
| 10000000   |             |                             |               |        |                        |               |
|            |             | _                           |               |        |                        |               |
| mbership \ | /ear        | nov link                    |               |        |                        | 2022 1        |
|            |             | P)                          |               |        | Made                   | with Tango.us |

## **Type Your Email**

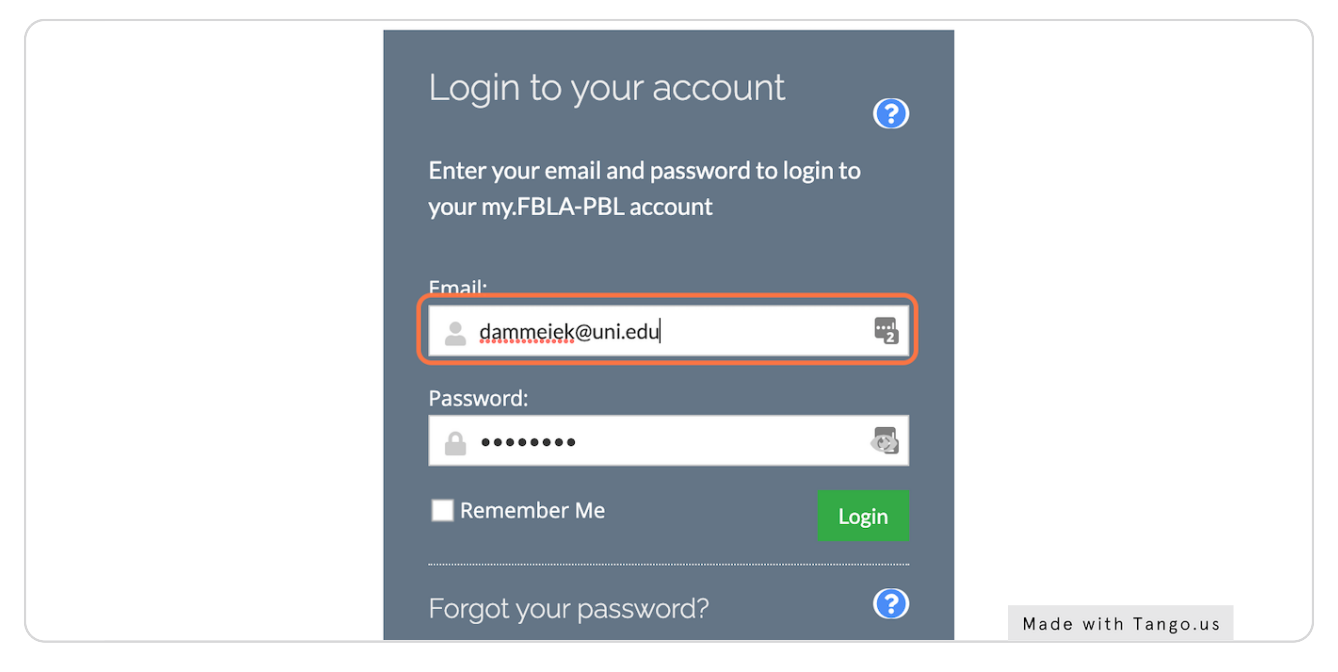

#### STEP 4

#### Type password

The default password is *Password1* or you can click the 'Click here to reset your password'.

| Enter your email and password to lo your my.FBLA-PBL account | gin to |  |
|--------------------------------------------------------------|--------|--|
| Email:                                                       |        |  |
| 💄 dammeiek@uni.edu                                           | 2      |  |
| Password                                                     |        |  |
| <u> </u>                                                     | 0      |  |
| Remember Me                                                  | Login  |  |
| Forgot your password?                                        | ?      |  |
| Click here to reset your password.                           |        |  |

# STEP 5

# Click Login

### STEP 6

# Create a New Password

| •••••• |
|--------|
|        |
|        |
|        |

STEP 7

### **Click Change Password**

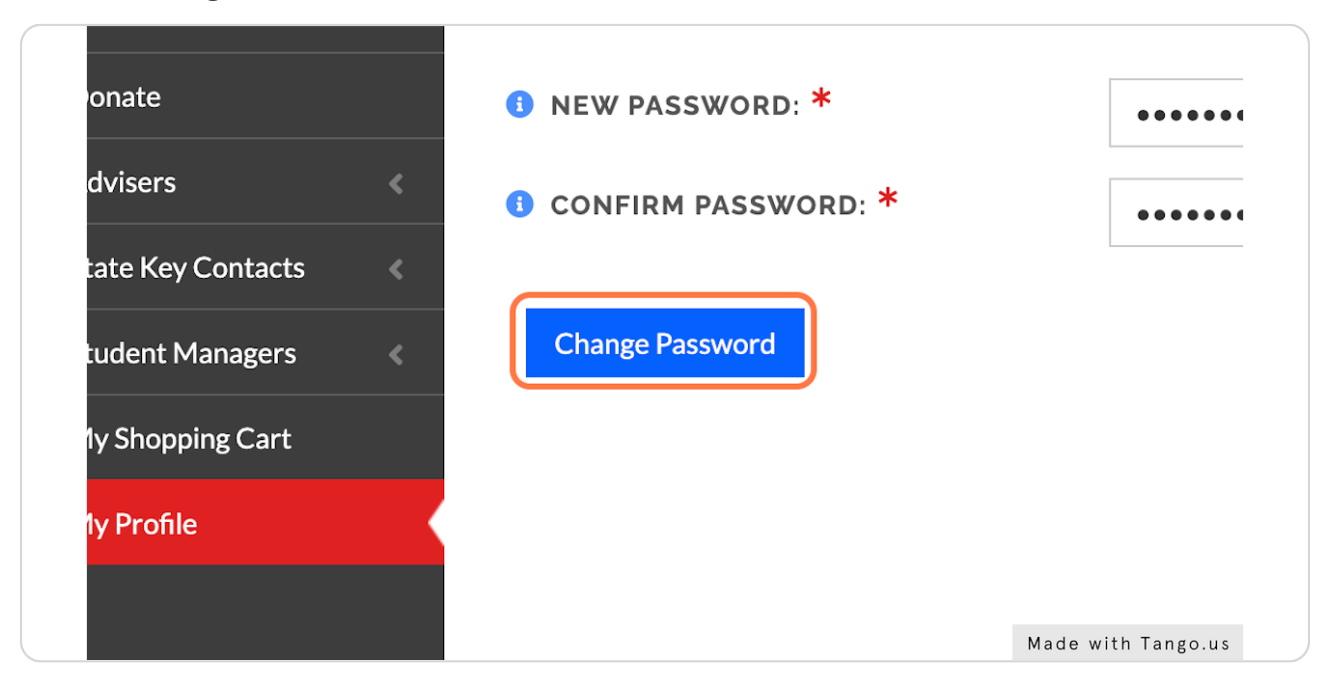

#### STEP 8

### **Create Your Profile**

Click on MY PROFILE to update.

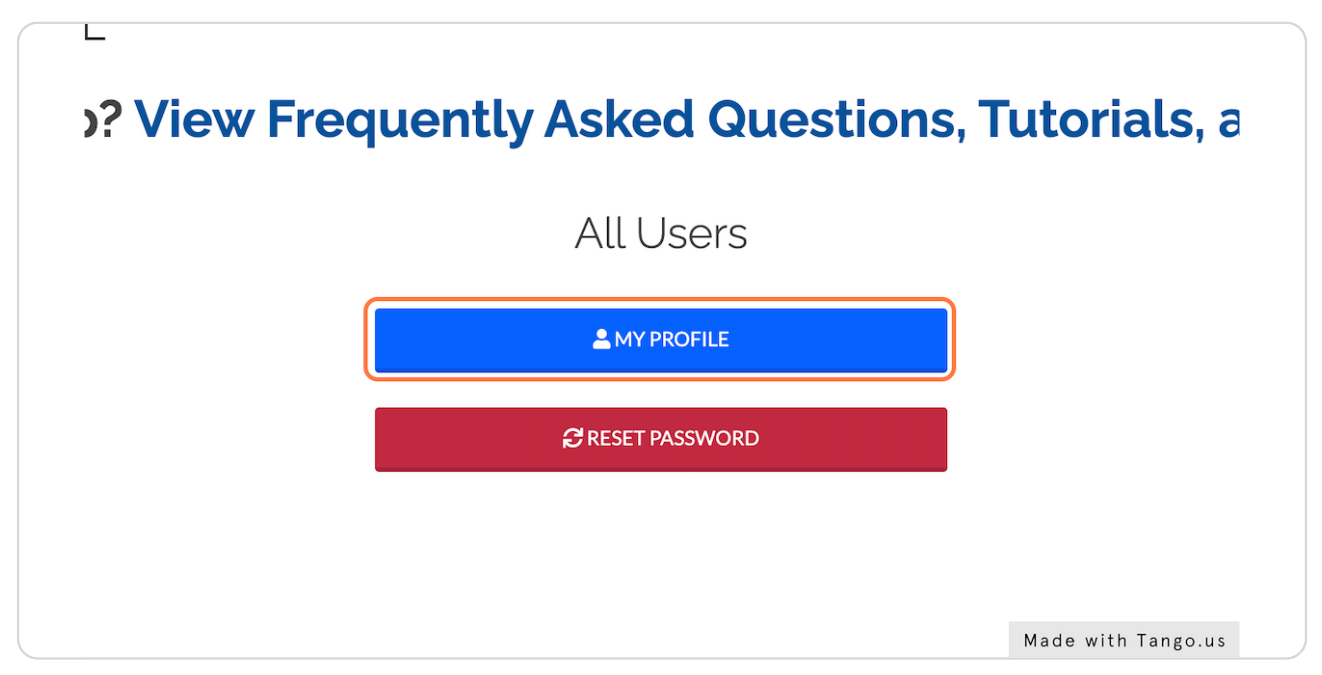

STEP 9

## **Click on Account**

You can add your headshot along with confirming and updating any information on the Overview tab. Click on the Account tab once to update contact information.

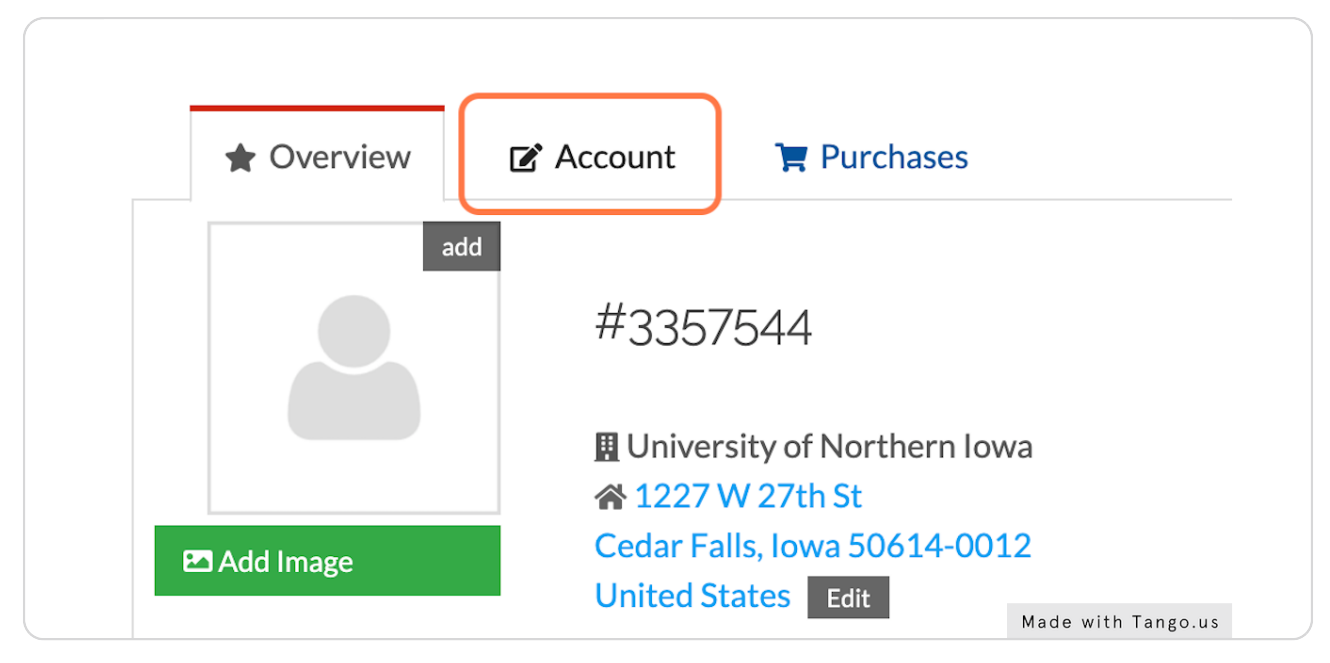

#### STEP 10

## **Click on Contact Info**

| ome              |   | Nunc            |                 |             |                                    |
|------------------|---|-----------------|-----------------|-------------|------------------------------------|
| onate            |   |                 | Overview        |             |                                    |
| dvisers <        |   |                 |                 | F Purchases |                                    |
| ate Key Contacts | < | 2 Personal Info |                 |             | B RECORD NUMBER: *                 |
| udent Managers   | < | Contact Info    |                 |             | PREFIX:                            |
| y Shopping Cart  |   |                 | Learning Center |             |                                    |
| y Profile        |   | <b>A</b>        | Change Passy    | word        | IFIRST NAME: *                     |
|                  |   | <b>A</b>        | Privacy         |             | I MIDDLE NAME:                     |
|                  |   |                 |                 |             | IAST NAME: *<br>Made with Tango.us |